Erstellen einer Order für Fire and Forget auf LYNX!

Liebe Leserin, lieber Leser,

aufgrund zahlreicher Nachfragen, wie man denn die Order bei LYNX erteilt, hier ein Beispiel:

Wir empfehlen die Verwendung des Webtraders von LYNX. Sie finden diesen unter:

https://www.lynxbroker.de/trading-software/webtrader-lynx-plus/

Beginnen wir mit der Auswahl des Index:

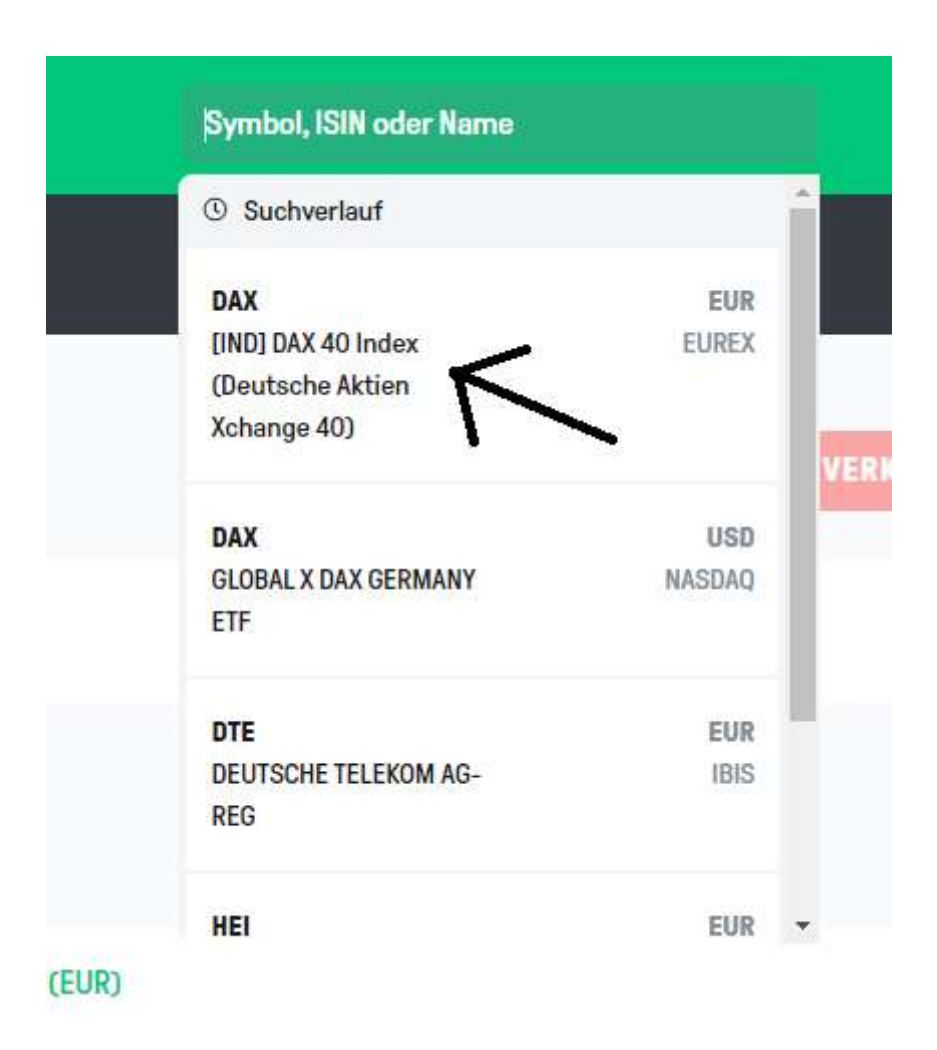

Wählen Sie dann "CFD"

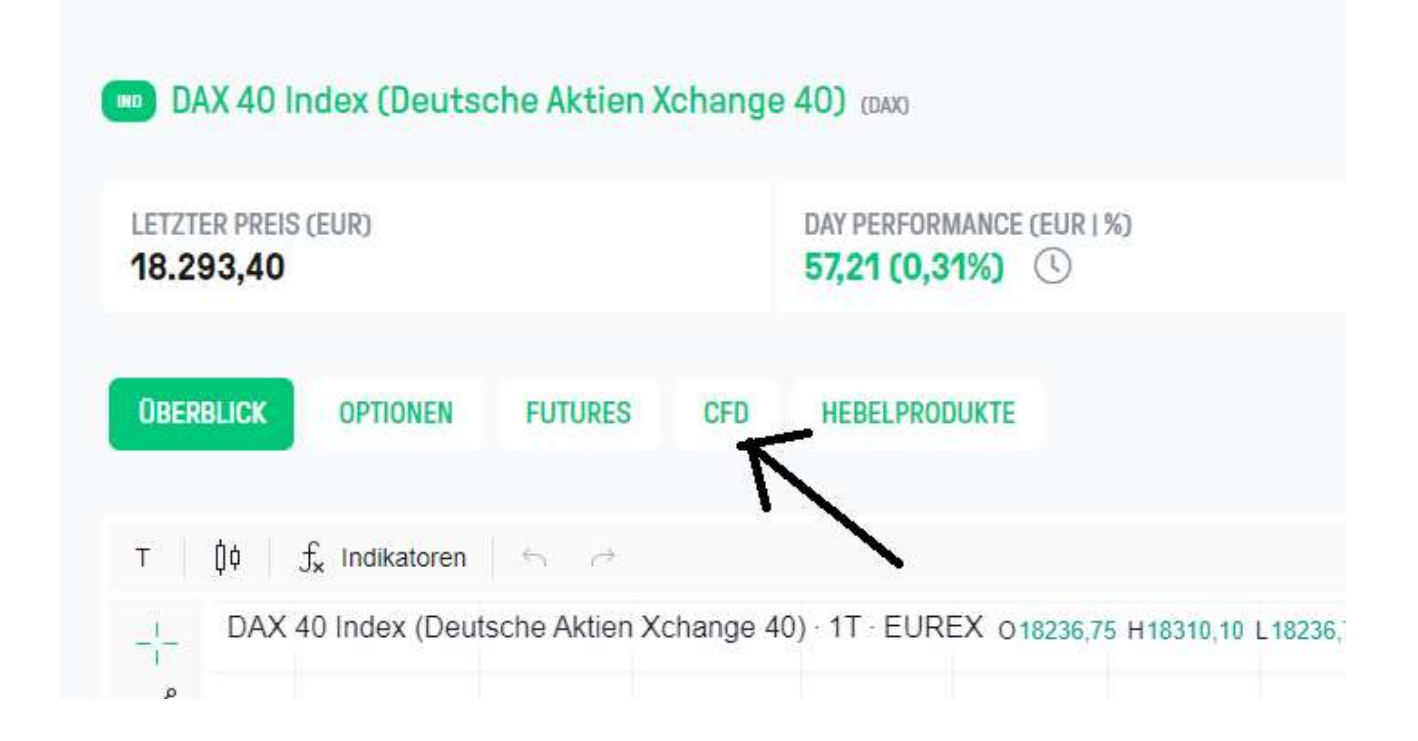

Dann können Sie wählen, ob Sie eine Kauf- oder eine Verkaufsorder erstellen möchten. Wir entscheiden uns in diesem Beispiel für eine Stop-Buy-Order mit Gewinnmitnahme und Stopp.

| CFD sind komplexe Instrum<br>Risiko einzugehen, Ihr Geld : | OPDEDTICKET                                            |             |                 |   | perlegen, ob Sie w | perlegen, ob Sie verstehen, wie CFD fun |  |
|------------------------------------------------------------|--------------------------------------------------------|-------------|-----------------|---|--------------------|-----------------------------------------|--|
| NAME                                                       | ORDERHORET                                             |             |                 |   | CHLUSS             | +/-                                     |  |
| EFD IBDE40 - Germany 40                                    |                                                        |             |                 |   | 255,29             | 0,29%                                   |  |
|                                                            | K                                                      | AUFEN       | VERKAUFEN       |   |                    |                                         |  |
|                                                            | Anzahl                                                 |             | Ordertyp        |   |                    |                                         |  |
|                                                            | 1                                                      |             | STOP            | ~ |                    |                                         |  |
|                                                            | Orderlaufzeit                                          |             | Stop-Preis      |   |                    |                                         |  |
|                                                            | GTC                                                    | ~           | 18900           |   |                    |                                         |  |
|                                                            |                                                        |             |                 |   |                    |                                         |  |
|                                                            | <ul> <li>Optionale Or</li> <li>Stop anfügen</li> </ul> | rderzusätze | Stop-Loss Preis |   |                    |                                         |  |
|                                                            | STOP                                                   | ~           | 18850           |   |                    |                                         |  |
|                                                            | Orderlaufzeit                                          |             | Gewinnmitnahm   | e |                    |                                         |  |
|                                                            | GTC                                                    | ~           | <b>19000</b>    |   |                    |                                         |  |
|                                                            | ZUSAMMENFASS                                           | SUNG        |                 | ~ |                    |                                         |  |
|                                                            | Germany 40 (IBD                                        | E40 (CED))  |                 |   |                    |                                         |  |
|                                                            | ocriticity to clob                                     |             |                 |   |                    |                                         |  |

Ich habe folgende Order erstellt:

Stop-Buy 18900 mit einem Stop-Loss bei 18850 und einer Gewinnmitnahme bei 19000 Punkten.

Achtung: Optionale Orderzusätze muss angeklickt werden, damit sich die zusätzlichen Felder öffnen.

Mit diesem Beispiel können Sie sicherlich auch die anderen Order erstellen!

Ihr Jörg Mahnert